### **MICROSOFT EXCEL 2016**

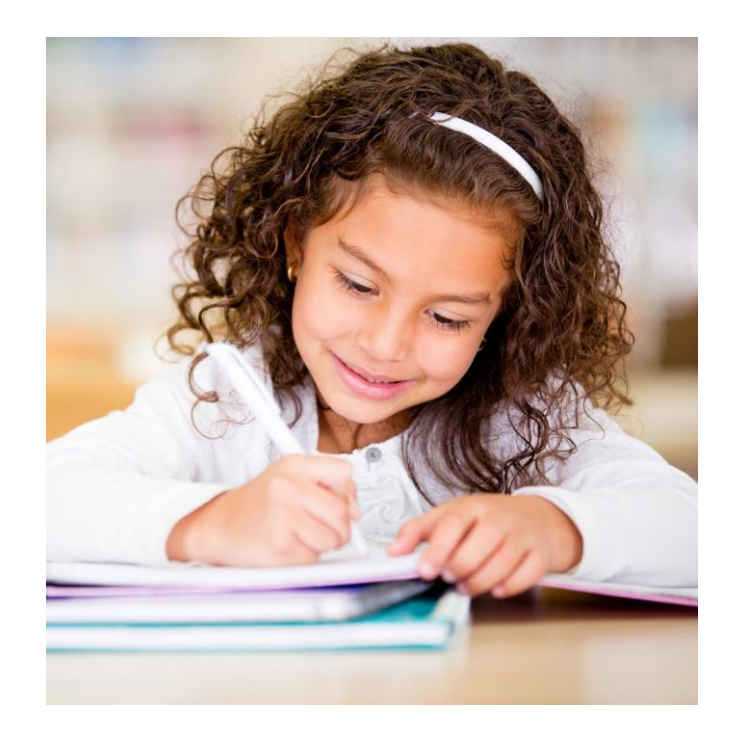

# Desarrollo Profesional a través de la UPR

13 de diciembre de 2019 Profa. Xiomara Pérez Santos

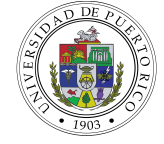

Universidad *de* Puerto Rico

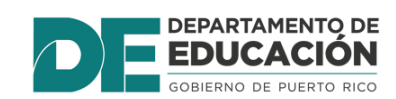

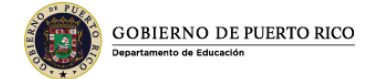

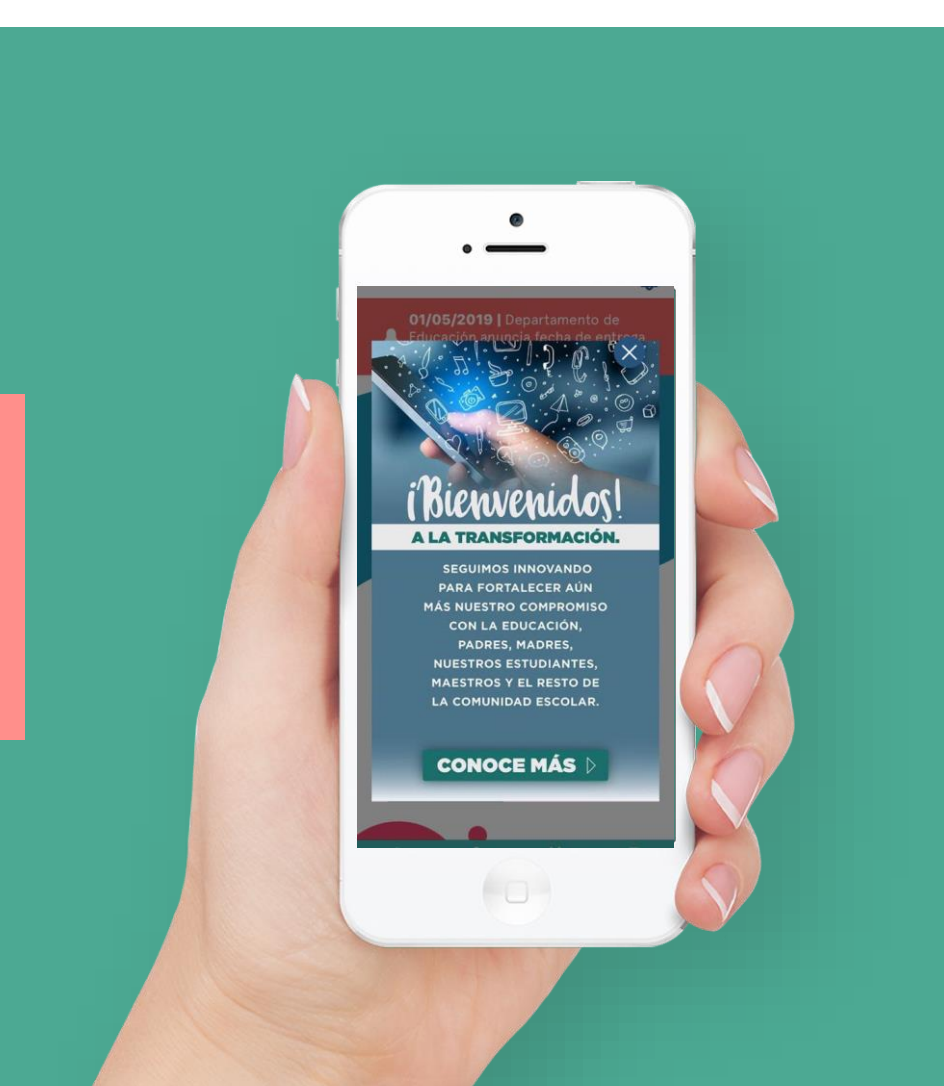

### **PRE PRUEBA**

https://desarrolloprofesional.upr.edu/recintos/cayey/

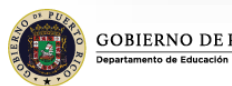

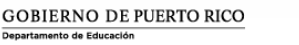

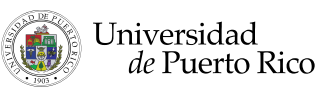

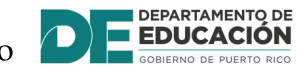

### OBJETIVOS

- Definir los términos como
  "spreadsheet y "worksheet"
- Identificar las partes del "worksheet" y sus funciones
- Crear un "spreadsheet" introduciendo datos y aplicándole formatos

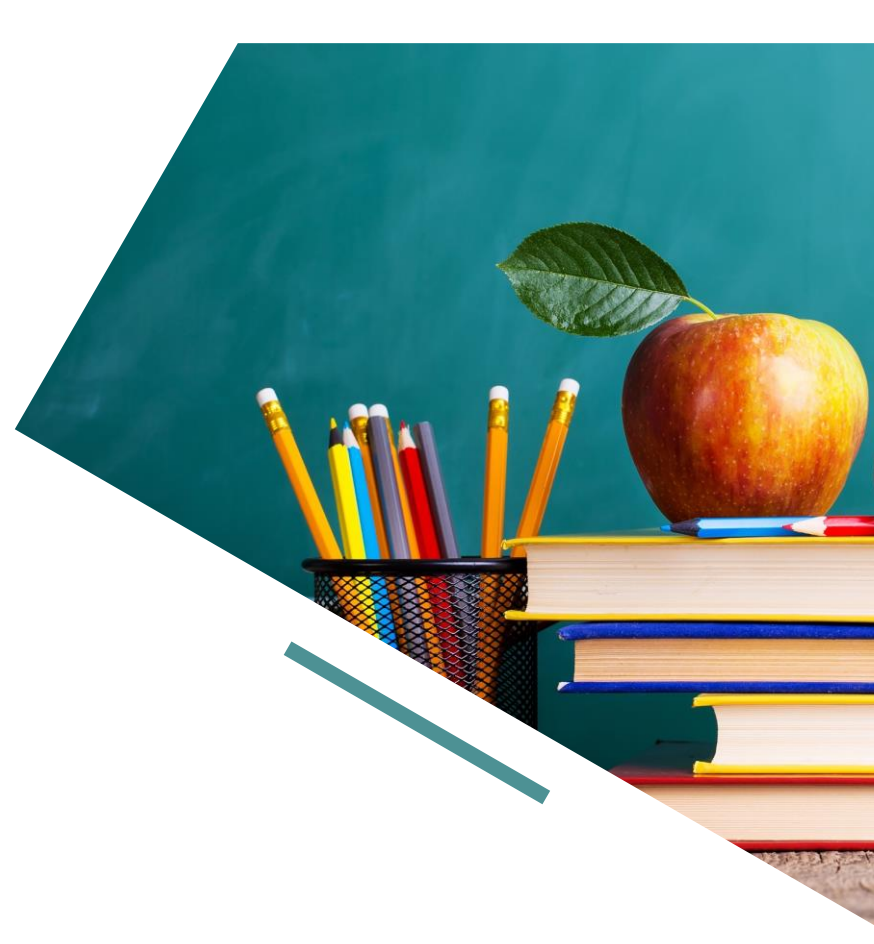

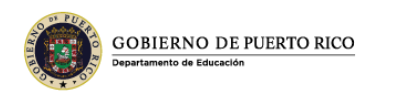

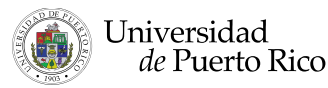

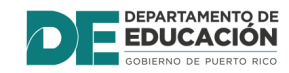

### Terminos

- Microsoft Excel 2016 (Excel)
- Workbook
- Sheet Tab
- Cell
- Formula
- Formula Bar
- Columns
- Rows
- Formula
- Active Cell

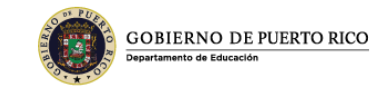

• Spreadsheet

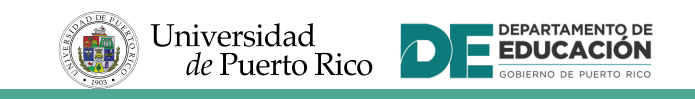

#### Introducción

- **Microsoft Excel 2016** es un programa de hojas de cálculo que son parte de Microsoft Office 2016.
- A "**spreadsheet**" es un conjunto de filas y columnas en las que se puede entrar texto, números y el resultado puede ser cálculos.
- En Microsoft Excel® una hoja de cálculo se conoce como worksheet. El archivo "**File**" donde se almacenan varias worksheets se llama workbook

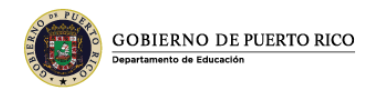

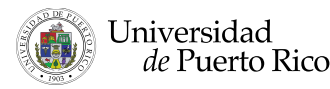

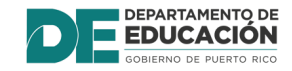

### Comenzar el programa de Microsoft Excel

- Para abrir Micrsoft Excel hay varias opciones. Utilizando el search puedes escribir Excel o oprimes "**Start**" en Windows. Desde los programas de Microsoft y seleccional Excel 2016.
- La pantalla de Microsoft Excel tiene las mismas partes de todos los programas de Microsoft Office: la Barra de Título, la de Quick Acces, el Ribbon y el Status bar.

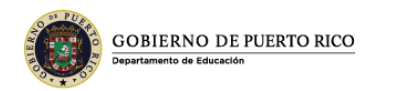

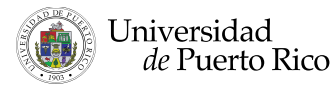

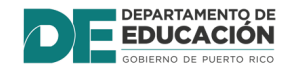

### Pantalla de Microsoft Excel 2016

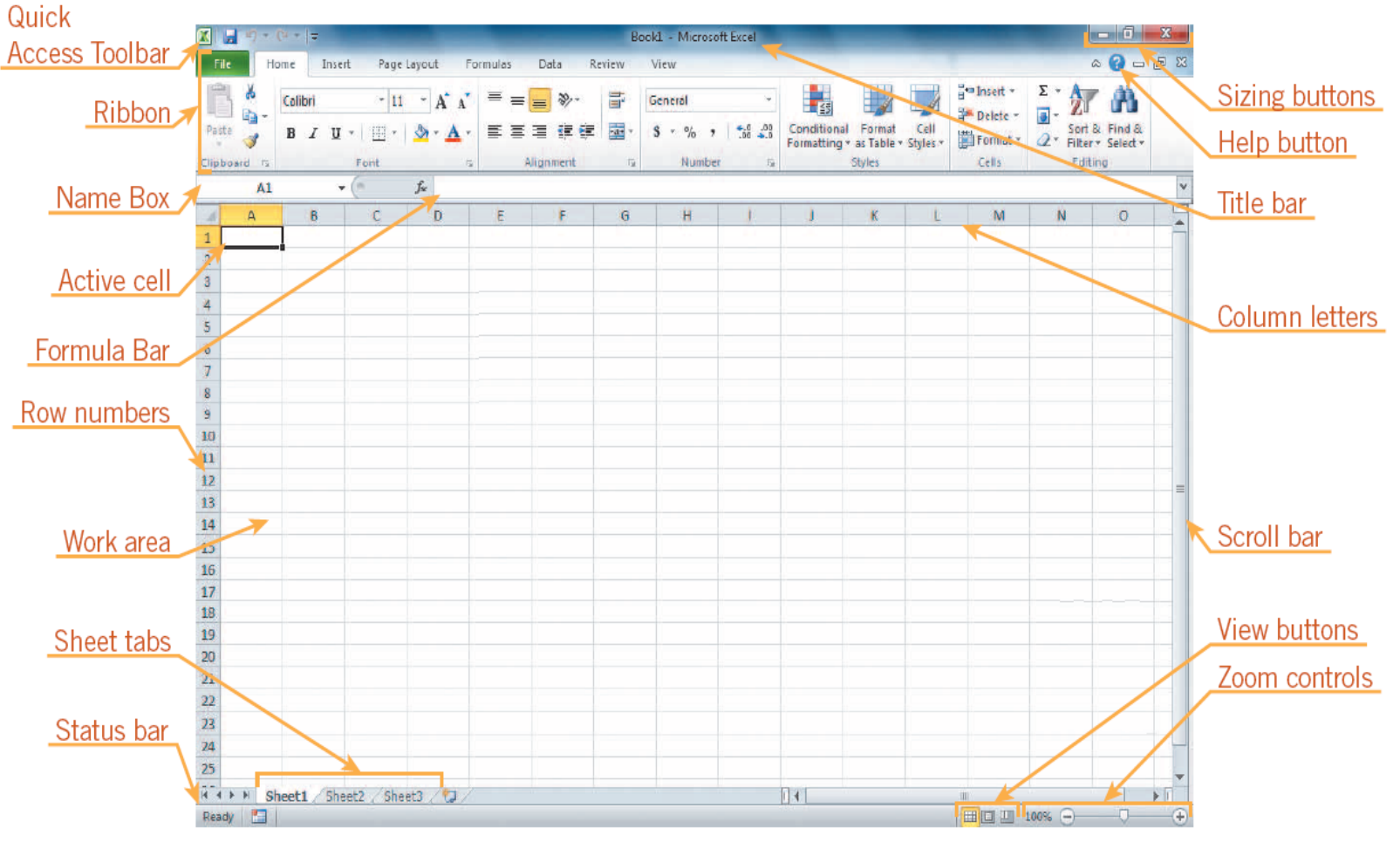

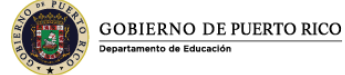

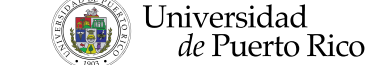

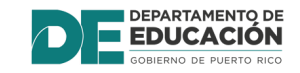

#### Componentes del Programa de Microsoft Excel

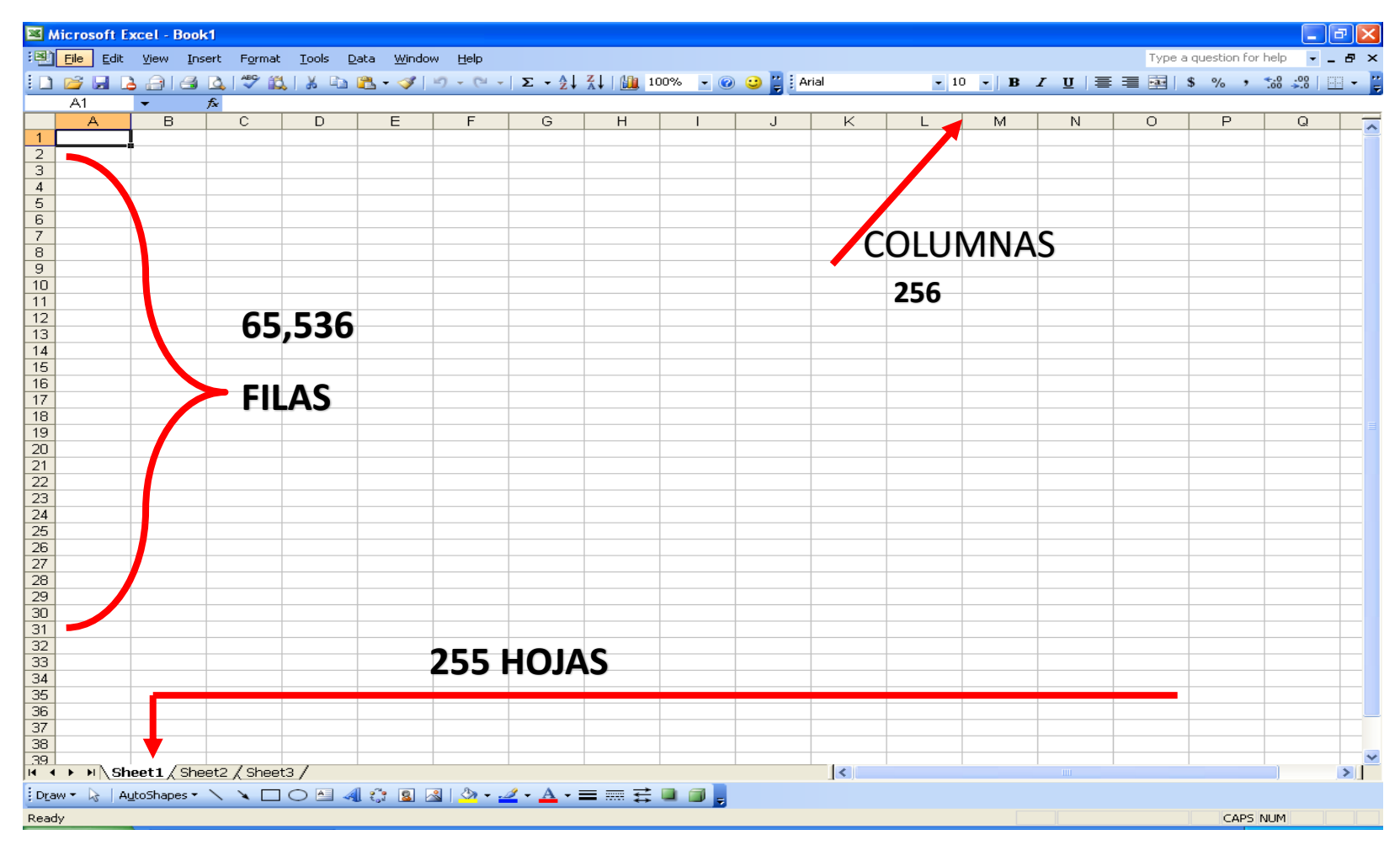

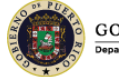

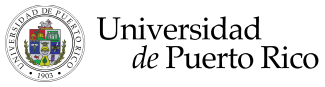

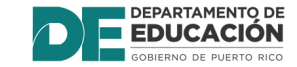

### Explorar las partes de la hoja de trabajo

- Cada libro "**Workbook**" contiene tres "worksheets" de entrada básica. La hoja de trabajo que se presenta en el área de trabajo es la que se encuentra activa.
- Columnas "Columns" aparecen verticales y se identifican con letras. Las Filas "Rows" aparecen horizontales y son identificadas por números.
- A celda "Cell" es la intersección de una columna con una fila. Cada celda tiene una identificación única que se conoce como celda de referencia.

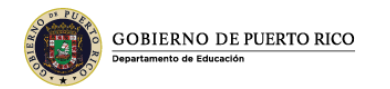

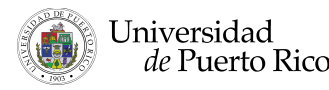

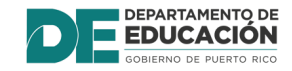

### Explorando las partes de la hoja de trabajo (continuación)

- La celda "Cell" de la hoja de trabajo en la cual se puede teclear se le conoce como la **celda activa** "Active Cell".
- El "Name Box", o área de celda de referencia, refleja la celda que se encuentra activa.
- El "Formula Bar" refleja la formula cuando la hoja de trabajo contiene valores de cálculo.
- A "**formula**" es una ecuación que calcula los valores en la hoja de trabajo.

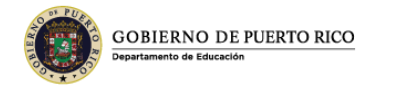

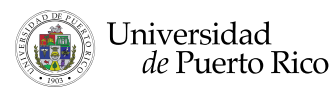

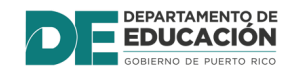

### Cerrar una hoja de trabajo y salir de Microsoft Excel

- Puede **cerrar** la hoja de trabajo a través de File y Close. Microsoft Excel permanece abierto.
- Para salir de Microsoft Excel puedes **cerrar** por la **X** en la parte superior izquierda del programa.

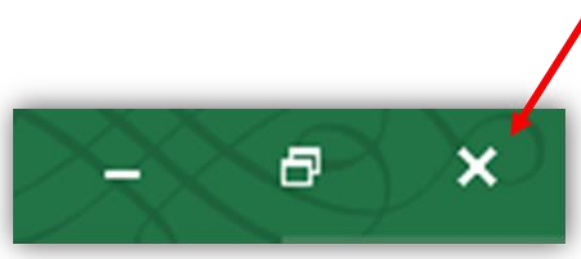

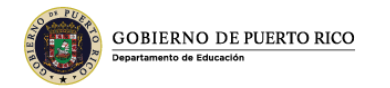

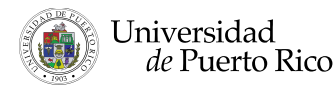

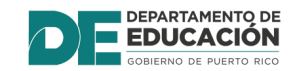

## Aplicación o Funciones Básicas

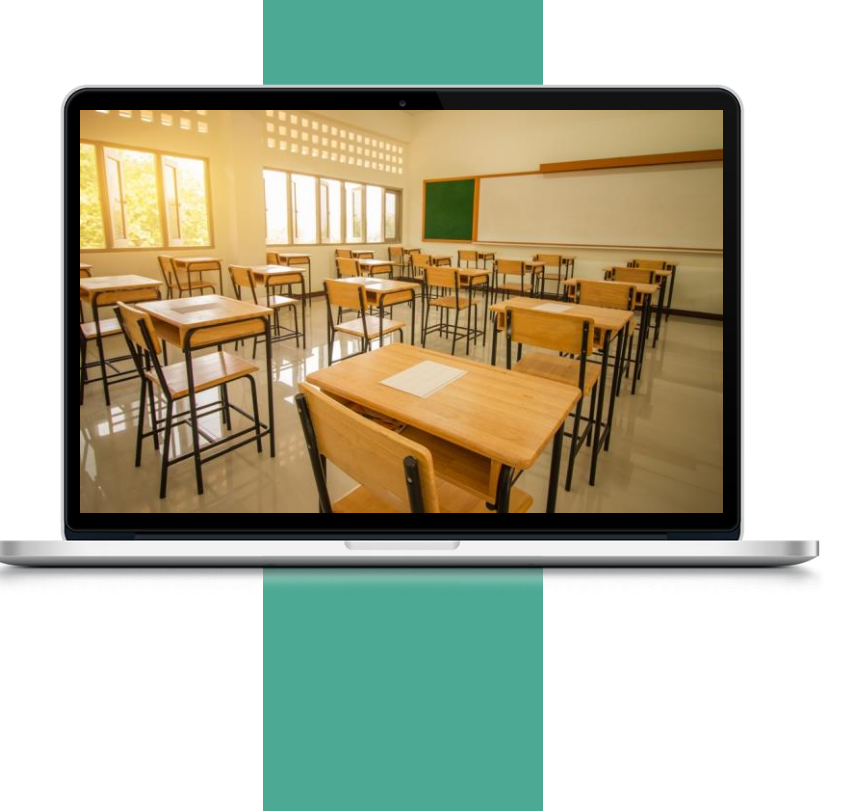

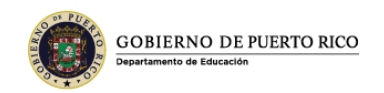

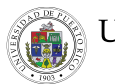

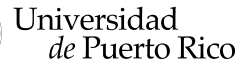

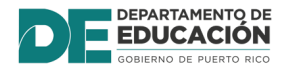

### Asignar Nombres a las Hojas "Sheets"

Das doble click encima de la hoja, se sombrea para que puedas escribir \* Con el botón derecho del mouse, puede aplicar colores, cambiar el nombre a la hoja, borrar, insertar una nueva etc.

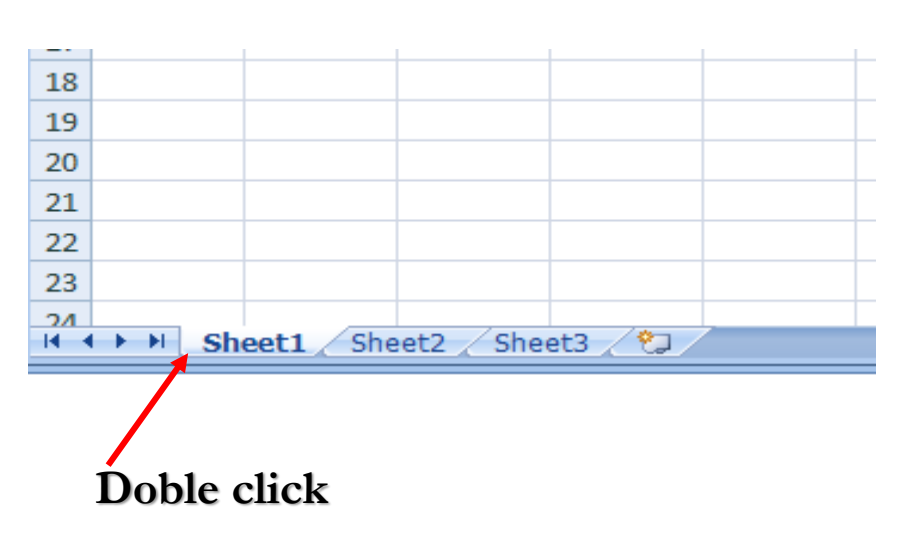

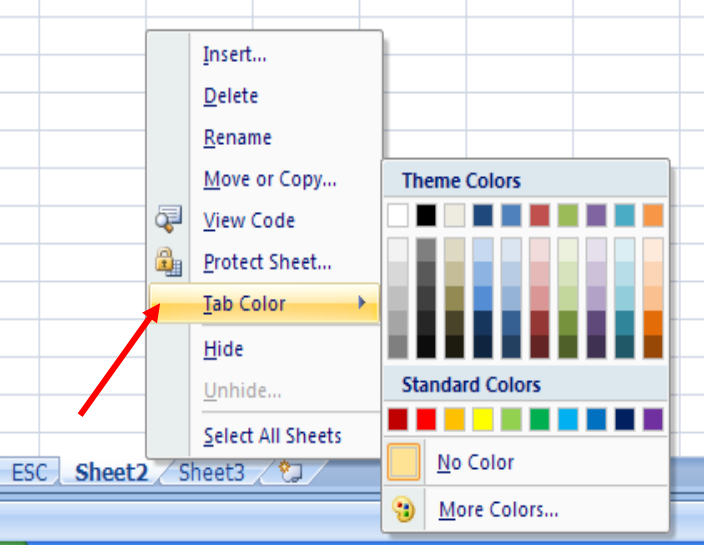

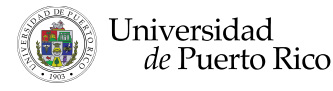

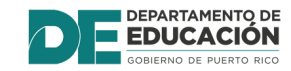

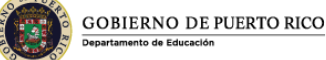

### **FUNCIONES BASICAS**

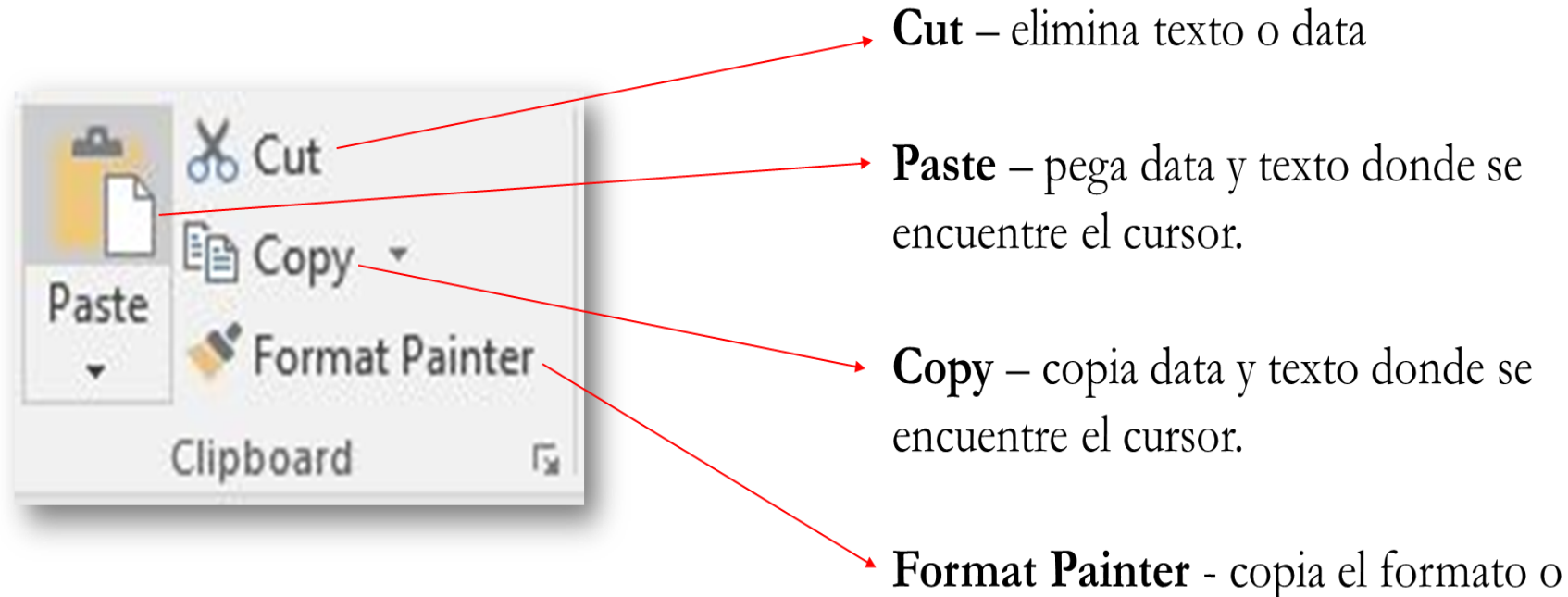

atributos y otras funciones dada.

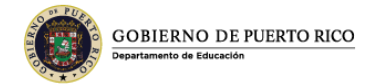

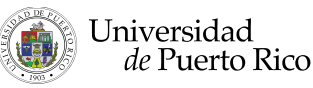

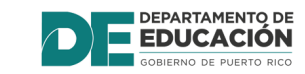

### **FUNCIONES BASICAS**

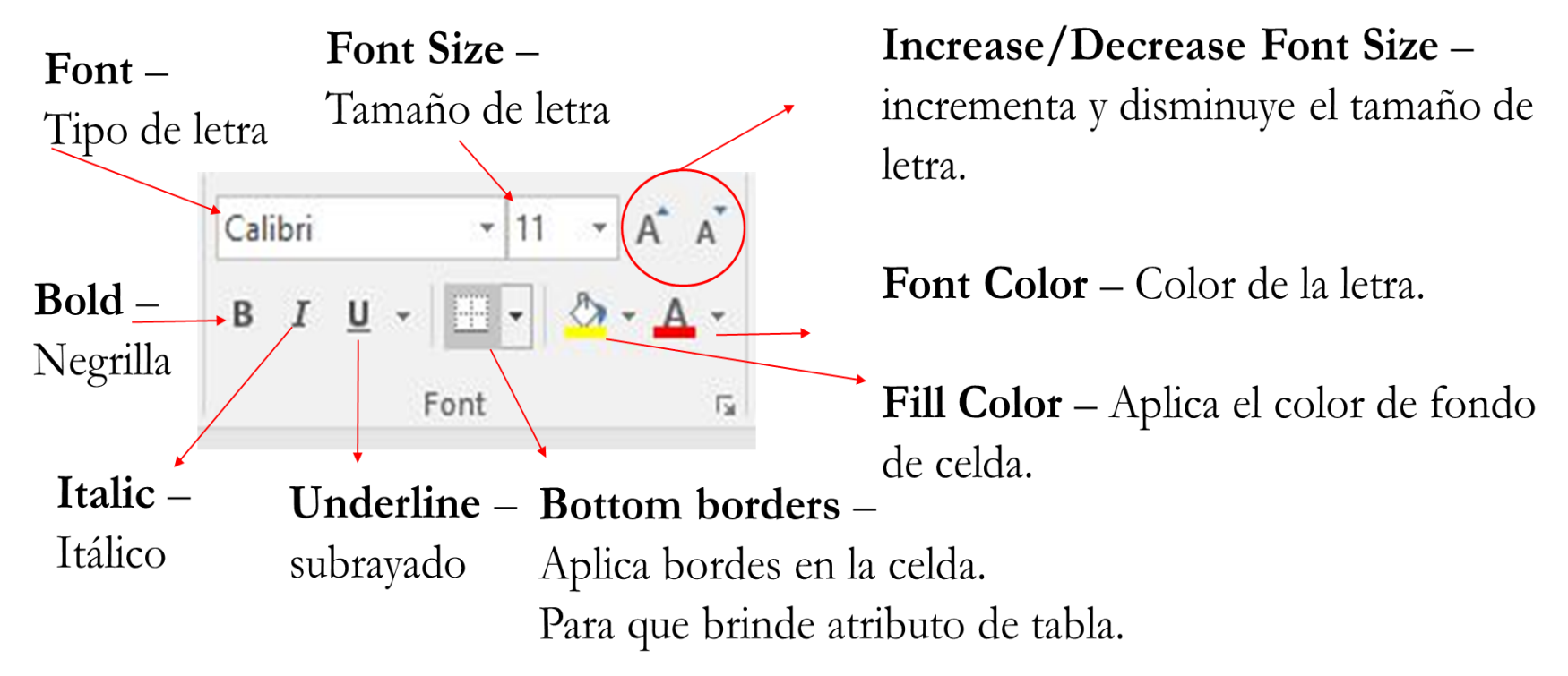

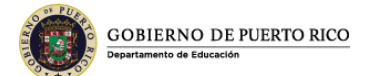

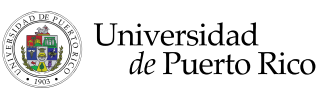

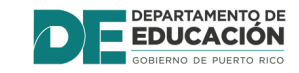

### **FUNCIONES BASICAS**

Alignment – centralizado izquierda, Wrap Text –para derecha, arriba, abajo y centro mostrar el contenido **Orientation** – dentro de la celda puedes de la celda en dos (2) ubicar lo escrito de forma diagonal o de líneas o más. otras formas Wrap Text Merge & Center – 🔄 Merge & Center Centralizado de Títulos en varias columnas o filas Alignment 5

Increase/Decrease Indent – incrementa o disminuye y mueve al borde

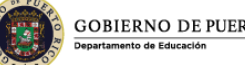

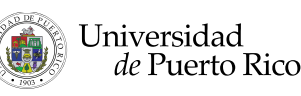

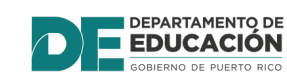